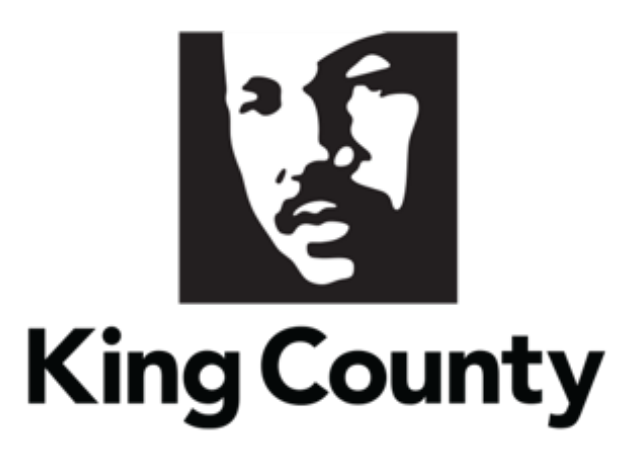

## Supplier Questionnaire User Guide

This guide will cover:

How to Respond to a Questionnaire

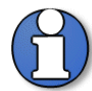

Note: Questionnaires will be issued to collect additional information from suppliers. Questionnaires can be used to re-issue the Small Works Roster, Consultant Roster, update the Small Contractor & Supplier (SCS) Certification and Sustainable Purchasing Certification status', and for ad-hoc needs.

Responding to questionnaires will not result in a solicitation, guarantee work with the County, or a contract.

## 1 Questionnaire Invite Notifications

• There are two types of notifications that are sent to the supplier contact; by email notification and by system bell notification:

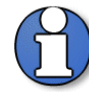

Note: the supplier contact only needs to respond to one of the notification options.

1. The first notification will be an email that is sent to the supplier contact for the questionnaire inviting the supplier to respond to a questionnaire. In the email click the "Respond to Questionnaire" hyperlink to respond to the questionnaire. Log in is required to access the qualification.

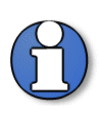

Note: the supplier will not be able to access all information from the email invite i.e. attachments; all information can be viewed once clicking on the "Respond to Questionnaire" link and logging-in to the system.

| TEST - King County Finance and<br>to me -    | Procurement System <epvh-test.fa.sender@workflow.mail.us2.cloud.oracle.com></epvh-test.fa.sender@workflow.mail.us2.cloud.oracle.com> | 2:00 PM (2 hours ago)                     | ☆ 🙂 | 4 |
|----------------------------------------------|----------------------------------------------------------------------------------------------------|-------------------------------------------|-----|---|
| Access this task in the Worklist Application | n                                                                                                    |                                           |     |   |
|                                              |                                                                                                    |                                           |     |   |
|                                              | Respond to Supplier Ouestionnaire                                                                                                    |                                           |     |   |
|                                              | Business Registration & Licen                                                                                                    | sino                                      |     |   |
|                                              | King County                                                                                                    | , <u>6</u>                                |     |   |
|                                              | From Cristal Moreno                                                                                                    |                                           |     |   |
|                                              | Questionnaire Initiative-45                                                                                                    |                                           |     |   |
|                                              | Procurement BU King County                                                                                                    |                                           |     |   |
|                                              | Supplier KC_GS Test                                                                                                    |                                           |     |   |
|                                              | Supplier Site                                                                                                    |                                           |     |   |
|                                              | Supplier Contact KC GS                                                                                                    |                                           |     |   |
|                                              | Response Due Date                                                                                                    |                                           |     |   |
|                                              | Respond to Questionnaire                                                                                                    |                                           |     |   |
|                                              | You're receiving this notification from King County as you                                                                           | are the supplier                          |     |   |
|                                              | contact we have on record for KC_GS Test. We're conducti<br>our important suppliers and requesting their participation in            | ng an evaluation of<br>this questionnaire |     |   |
|                                              | We would appreciate your time providing the requested info                                                                           | rmation on behalf of                      |     |   |
|                                              | your company.                                                                                                    |                                           |     |   |
|                                              | Access the questionnaire by clicking the 'Respond to Questi<br>forward to receiving your submission                                  | onnaire' link. We look                    |     |   |
|                                              | If your role has changed, let us know who we can redirect th                                                                         | his to by emailing us                     |     |   |
|                                              | at: cristal.moreno@kingcounty.gov.                                                                                                   |                                           |     |   |
|                                              | Thank you                                                                                                    |                                           |     |   |

2. The second notification will be a notification under the bell icon for the supplier contact to respond to an invited questionnaire. Click the bell icon and click the invite notification link. Log in is required to access the bell icon.

| 🛐 King County         | Notifications                                                                                                    | Show All                  |
|-----------------------|----------------------------------------------------------------------------------------------------|---------------------------|
| Good afternoon, KC GS | FYI You Are invited to Respond to Questionnaire Business Registration & Licensing 07092025 (Initi<br>Cristal Moreno | Now<br>ative-42)<br>smiss |

## 2 Sign In and Supplier Portal Navigation

 Go to the <u>E-Procurement Supplier Portal</u>. The "Sign In" page will display. Enter your "User ID" and "Password," then click "Sign In."

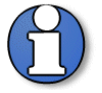

Note: use supporting web browsers: Mozilla Firefox, Google Chrome, Microsoft Edge, and Apple Safari.

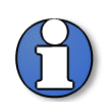

Note: do not use the "Company Single Sign-On" option.

| Sign I<br>Orac | n<br>le Applications Cloud |
|----------------|----------------------------|
|                |                            |
|                | User ID                    |
|                | Password Forgot Password   |
|                | Sign In                    |
|                | English ~                  |
|                |                            |

 DISCLAIMER: The King County E-Procurement Supplier Portal is powered by Oracle. Oracle is transitioning its products to a new theme known as the Redwood theme which offers a new look and feel to the portal. Please note that while the theme of the supplier portal has changed, the *functionality* of the portal has not changed and the process to respond to a questionnaire will be as illustrated in this user guide.

- The home page will display.
- Click the "Supplier Portal" tab, then the "Supplier Portal" application.

| 👔 King | County                                      |     | ΡÛ | KG |
|--------|---------------------------------------------|-----|----|----|
|        | Good afternoon, KC GS                       |     |    |    |
| 000000 | Supplier Portal Tools                       |     |    |    |
| ° 0°0° | APPS                                        |     |    |    |
|        |                                             |     |    |    |
|        | Supplier Portal                             |     |    |    |
|        | 0 0                                         |     |    |    |
|        | Things to Finish                            |     |    |    |
|        | Assigned to Me                              |     |    |    |
|        | 0                                           |     |    |    |
|        | Created by Me You have no open notification | NS. |    |    |
|        | U                                           |     |    |    |
|        | Show More                                   |     |    |    |

 In the "Qualifications" section, click the "Manage Questionnaires" link or click on the "Requiring Attention" dashboard to access potential questionnaires requiring attention.

| Supplier Portal                                                                                                    |                     |                                                      |
|----------------------------------------------------------------------------------------------------|---------------------|------------------------------------------------------|
| Tasks<br>Qualifications<br>• Manage Questionnaires<br>• View Qualifications<br>Company Profile<br>• Manage Profile | Requiring Attention | Recent Activity<br>Last 30 Days<br>No data available |

 The "Manage Questionnaires" page will display, fill in the appropriate search parameters, click "Search" when complete.

| Manage Questionnaires ()                                                      | D <u>o</u> ne |
|-------------------------------------------------------------------------------|---------------|
| Agranced Manage Watchlist Saved Search Requiring Attention                    | ~             |
| ** Questionnaire Title ** Status Not started Draft, Resubmis V                | s required    |
| ** Questionnaire ** Response Due Date mid/y 🍅                                 |               |
| ** Supplier Site ** Supplier Contact *                                        |               |
| Search Reset                                                                  | Save          |
| Search Results                                                                |               |
| Actions 🗸 View 👻 Format 👻 🧊 🔛 Freeza 🔛 Detach 🚽 Winzp Respond                 |               |
| Questionnaire Questionnaire Title Supplier Site Status Response View Due Date | PDF           |
| No data la daskay                                                             | *             |

Highlight the desired questionnaire, click "Respond."

| Manage Questionnaires @                                      |                      |                            |              |                      |            | Done       |
|--------------------------------------------------------------|----------------------|----------------------------|--------------|----------------------|------------|------------|
| ⊿ Search                                                     | Adv                  | anced Manage Watchlist     | Saved Search | Requiring Attention  |            | ~          |
| ** Questionnaire Title                                       | ** Status            | Not started;Draft;Resubmis |              | ** At le             | ast one is | i required |
| ** Questionnaire                                             | ** Response Due Date | m/d/yy                     | 60           |                      |            |            |
| ** Supplier Site                                             | ** Supplier Contact  |                            | •            |                      |            |            |
|                                                              |                      |                            |              | Search               | Reset      | Save       |
| Search Results                                               |                      |                            |              |                      |            |            |
| Actions 💌 View 👻 Format 💌 📰 🔄 Freeze 🐨 Detach 🚽 Wrap Respond |                      |                            |              |                      |            |            |
| Questionnaire Questionnaire Title                            |                      | Supplier Site              | Status       | Response<br>Due Date | View       | PDF        |
| Initiative-21 HK-INIT9394                                    |                      |                            | Not starte   | 3                    |            | à          |

Answer the presented questions. Questions with an asterisk "\*" are required.

| Respond to Questionnair                                                                                                    | re: HK-INIT9394 🤣                                                                                  |                                                  |                |                  |                           | Save and Close | Sub <u>m</u> it | Cancel     |
|----------------------------------------------------------------------------------------------------|----------------------------------------------------------------------------------------------------|--------------------------------------------------|----------------|------------------|---------------------------|----------------|-----------------|------------|
| A Rosters and Certifications                                                                                                    |                                                                                                    |                                                  |                |                  |                           | Time Zone      | Pacific Sta     | ndard Time |
| Title                                                                                                    | HK-INIT9394                                                                                        | Supplier                                         | HK Steel       |                  | Status Draft              |                |                 |            |
| Procurement BU                                                                                                    | King County                                                                                        | Supplier Site                                    |                |                  | Due Date                  |                |                 |            |
| Requested By                                                                                                    | Himavan Kallem                                                                                     | Responder                                        | Himavan Kallem |                  | Attachments None          |                |                 |            |
|                                                                                                    |                                                                                                    |                                                  |                |                  |                           |                |                 |            |
| Cuestions<br>Request for W9<br>1. If you have not provided us<br>County substitute W9 form<br>V to the W19 format attac<br>Attachments KC-W9 pdf<br>a. KC-W9 | a W9, or if your tax information has changed since you<br>(attached)<br>hed to submit your details | last provided it, please upload a completed King |                | Progress Section | 0n 4 1. Request for W9    |                |                 | • •        |
|                                                                                                    |                                                                                                    |                                                  |                | Se               | ction 4 1. Request for Wi |                |                 | ~ >        |

 Use the arrow to navigate to the next section with additional questions. Alternatively, you can use the "Section" drop-down to navigate directly to specific sections.

| Respond to Questionnai                                                                | re: HK-INIT9394 🌝                                                                                 |                                         |                |          |                             | Save and Close | Submit       | <u>C</u> ancel |
|---------------------------------------------------------------------------------------|---------------------------------------------------------------------------------------------------|-----------------------------------------|----------------|----------|-----------------------------|----------------|--------------|----------------|
| A Rosters and Certifications                                                          |                                                                                                   |                                         |                |          |                             | Time Zone Pa   | acific Stand | Jard Time      |
| Title                                                                                 | HK-INIT9394                                                                                       | Supplier                                | HK Steel       |          | Status Draft                |                |              |                |
| Procurement BU                                                                        | King County                                                                                       | Supplier Site                           |                |          | Due Date                    |                |              |                |
| Requested By                                                                          | Himavan Kallem                                                                                    | Responder                               | Himavan Kallem |          | Attachments None            |                |              | _              |
| Questions<br>Request for W9                                                           | a W0 or if your tay information has channed since you last n                                      | muided 8 niesse unicad a completed Kinn |                | Progress | Section 4 1. Request for W9 | 1              | ¢            | <b>↓</b>       |
| County substitute W9 format attac<br>Use the W9 format attac<br>Attachments KC-W9 pdf | a His (n i gua las monimeun nes chenyeu sece you rest p<br>Alached)<br>hed to submit your defails | uvneu s, prese uposu a completer king.  |                |          |                             |                |              |                |
|                                                                                       |                                                                                                   |                                         |                |          | Section 4 1. Request for W9 |                |              | ~ >            |

 Questions may require or give you the option to attach additional information. Click the plus "+" icon to attach a document.

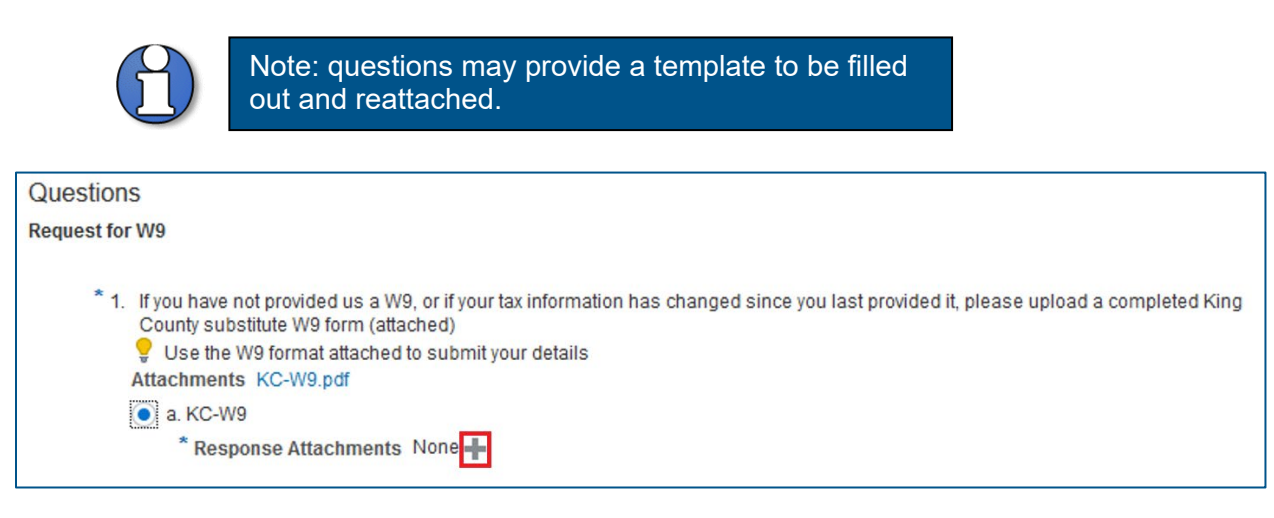

King County Procurement & Payables procurement.web@kingcounty.gov 206-263-9400  The "Response Attachments" pop up will display. Click the plus "+" icon to attach a document. Click "Browse" to select a document to attach.

| Response Attach  | Response Attachments     |       |             |             |                 |    |
|------------------|--------------------------|-------|-------------|-------------|-----------------|----|
| Actions 👻 View 🕇 | • + ×                    |       |             |             |                 |    |
| Туре             | * File Name or URL       | Title | Description | Attached By | Attached Date   |    |
| File 🗸           | Browse No file selected. |       |             | John Smith  | 8/14/20 8:59 AM |    |
| Rows Selected 1  | Columns Hidden 1         |       |             |             |                 |    |
|                  |                          |       |             |             |                 | ок |

• Fill in the appropriate information for "Title" and "Description" as desired. Click "OK" when complete.

| Response Attach | iments             |           |             |                |                 | ×  |
|-----------------|--------------------|-----------|-------------|----------------|-----------------|----|
| Actions  View   | • + ×              |           |             |                |                 |    |
| Туре            | * File Name or URL | Title     | Description | Attached By    | Attached Date   |    |
| File 🗸          | KC-W9.pdf          | KC-W9.pdf |             | Himavan Kallem | 8/12/20 4:20 PM |    |
| Rows Selected 1 | Columns Hidden 1   |           |             |                |                 |    |
|                 |                    |           |             |                |                 | ОК |

Questions can contain branching questions depending on the answer you choose.

| Respond to Questionnai                                                                                                    | re: HK-INIT9394 <sub>0</sub>                                                                                                    |                                                               |                | Save and Close Submit Cancel                                               |
|----------------------------------------------------------------------------------------------------|----------------------------------------------------------------------------------------------------|---------------------------------------------------------------|----------------|----------------------------------------------------------------------------|
|                                                                                                    |                                                                                                    |                                                               |                | Time Zone Pacific Standard Time<br>Last Saved 8/12/20 4:21 PM              |
| Rosters and Certifications                                                                                                 |                                                                                                    |                                                               |                |                                                                            |
| Title                                                                                                    | HK-INIT9394                                                                                                    | Supplier                                                      | HK Steel       | Status Draft                                                               |
| Procurement BU                                                                                                    | King County                                                                                                    | Supplier Site                                                 |                | Due Date                                                                   |
| Requested By                                                                                                    | Himavan Kallem                                                                                                    | Responder                                                     | Himavan Kallem | Attachments None                                                           |
| Questions<br>King County Pre-Award Cost Analysis                                                                           | Questionnaire                                                                                                    |                                                               |                | Progress Section 4 2 King County Pre-Award Cost Analysis Questionnaire 🗸 🦻 |
| * 2. Does your firm utilize direc<br>of labor + overhead + profi<br>a. Direct labor rates + o<br>b. Fully burdened billing | Llabor rates (profit and overhead are calculated se<br>1)?<br>verhead + profit<br>I rates (inclusive of labor rate + overhead + profit) | aparately) or fully burdened billing rates (rate is inclusive |                |                                                                            |
| * 3. Attach proposed other dire<br>Attachments Other Direct<br>a. Other Direct Costs                                       | ct costs (odcs)<br>Costs xisx                                                                                                    |                                                               |                |                                                                            |
|                                                                                                    |                                                                                                    |                                                               |                | Section 🔳 2. King County Pre-Award Cost Analysis Questionnaire 🗸 🕨         |

| Questions                                                                                                    |                                                                                            | Progress | Section 🔌 2. King County Pre-Award Cost Analysis Questionnaire 🗸 🕨 |
|----------------------------------------------------------------------------------------------------|--------------------------------------------------------------------------------------------|----------|--------------------------------------------------------------------|
| King County Pre-Award Cost Analysis Questionnaire                                                                                 |                                                                                            |          |                                                                    |
| 2. Does your firm utilize direct labor rates (profit of labor - overhead + profit)?     a. Direct labor rates + overhead + profit | and overhead are calculated separately) or fully burdened billing rates (rate is inclusive |          |                                                                    |
| <ul> <li>b. Fully burdened billing rates (inclusive of</li> </ul>                                                                 | labor rate + overhead + profit)                                                            |          |                                                                    |
| * 2 a.1. Has your firm previously submitte<br>a. Yes                                                                              | d an OH rate to King County?                                                               |          |                                                                    |
| * 2.a.1.b.1. Please enter you<br>25%                                                                                              | r proposed OH rate, e.g. 175.75%                                                           |          |                                                                    |
| a. Office Overf                                                                                                    | nead<br>ead                                                                                |          |                                                                    |
| * 2.a.1.b.2.a.1.                                                                                                    | Enter your current overhead rate, e.g. 175.75%                                             |          |                                                                    |
| * 2.8.1.b.2.8.2                                                                                                    | Enter the fiscal year end date<br>12/31/20                                                 |          |                                                                    |
| * 2a.1.b.2a.3                                                                                                    | Select rate source<br>a. WSDOT ICR letter                                                  |          |                                                                    |
| 60.7                                                                                                    | O b. Overhead Schedule                                                                     |          |                                                                    |
|                                                                                                    | C. Independent CPA audit                                                                   |          |                                                                    |
|                                                                                                    | d. WSDOT Safe Harbor Letter                                                                |          |                                                                    |

• Watch your progress of completion in the "Progress" box. This bar will fill as you complete each question in each section.

| Respond to Questionnair                                                                                                    | re: HK-INIT9394 <sub>0</sub>                |               |                | Save and Close Submit Cancel                                                |  |  |  |
|----------------------------------------------------------------------------------------------------|---------------------------------------------|---------------|----------------|-----------------------------------------------------------------------------|--|--|--|
|                                                                                                    |                                             |               |                | Time Zone Pacific Standard Time<br>Last Saved 8/12/20 4:21 PM               |  |  |  |
| A Rosters and Certifications                                                                                                    |                                             |               |                |                                                                             |  |  |  |
| Title                                                                                                    | HK-INIT9394                                 | Supplier      | HK Steel       | Status Draft                                                                |  |  |  |
| Procurement BU                                                                                                    | King County                                 | Supplier Site |                | Due Date                                                                    |  |  |  |
| Requested By                                                                                                    | Himavan Kallem                              | Responder     | Himavan Kallem | Attachments None                                                            |  |  |  |
| Questions<br>King County Pre-Award Cost Analysis                                                                                                    | Questionnaire                               |               |                | Progress Section 4 2. King County Pre-Award Cost Analysis Questionnaire 🗸 🦻 |  |  |  |
| 2. Does your firm utilize direct labor rates (profit and overhead are calculated separately) or fully burdened billing rates (rate is inclusive of labor + overhead + profit)? |                                             |               |                |                                                                             |  |  |  |
| <ul> <li>a. Direct labor rates + overhead + profit</li> </ul>                                                                                                    |                                             |               |                |                                                                             |  |  |  |
| O b. Fully burdened billing                                                                                                    | rates (inclusive of labor rate + overhead + | profit)       |                |                                                                             |  |  |  |
| <ul> <li>Attach proposed other direct<br/>Attachments Other Direct O</li> <li>a. Other Direct Costs</li> </ul>                                                                 | t costs (odcs)<br>Costs.xlsx                |               |                |                                                                             |  |  |  |
|                                                                                                    |                                             |               |                | Section 4 2. King County Pre-Award Cost Analysis Guestionnaire              |  |  |  |

 Once you have completed all questions in all sections with the necessary attachments, your "Progress" bar will be full. Click "Submit."

| Respond to Questionnaire: HK-INIT9394 👴 |                |               |                |                  |                                 |
|-----------------------------------------|----------------|---------------|----------------|------------------|---------------------------------|
| A Rosters and Certifications            |                |               |                |                  | Time Zone Pacific Standard Time |
| Title                                   | HK-INIT9394    | Supplier      | HK Steel       | Status Draft     |                                 |
| Procurement BU                          | King County    | Supplier Site |                | Due Date         |                                 |
| Requested By                            | Himavan Kallem | Responder     | Himavan Kallem | Attachments None |                                 |

A confirmation pop-up will display, click "OK."

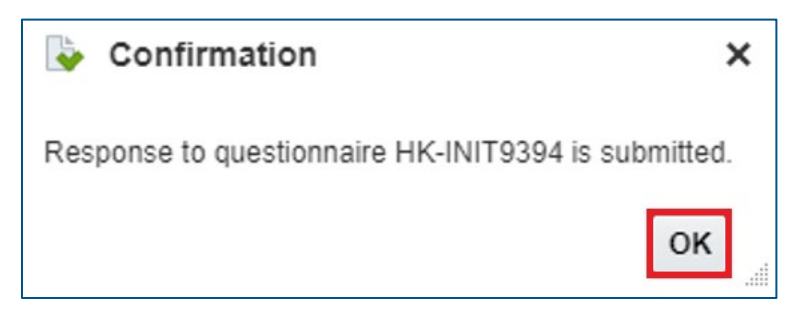

End of process.